## Clips mit immersiver AR-Umgebung

Mit Clips Version 3.1 können Anwender einen Raum mit dem LiDAR-Scanner auf iPhone 12- Pro und iPad Pro-Modellen scannen, um lustige und interessante Videoeffekte anzuwenden, die ihre Welt verändern

- 1. Tippe in der App "Clips" 🔽 auf 🏠 und danach auf
- 2. Tippe auf "Scan starten".
- 3. Bewege dein Gerät langsam, um die Umgebung zu scannen.
- 4. Tippe auf "Effekte starten", wenn der Scanvorgang beendet ist.

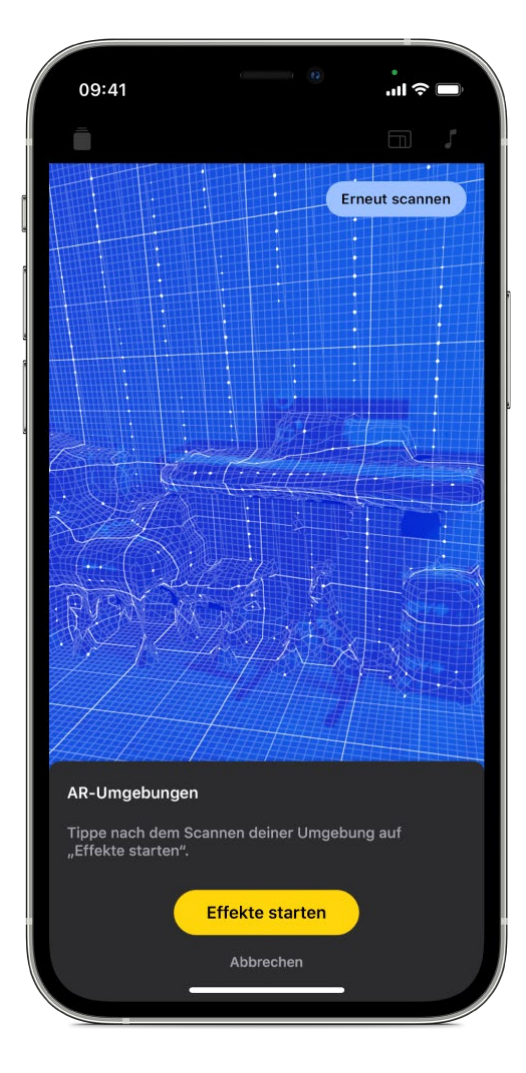

Tippe auf die AR-Umgebung, die du verwenden möchtest, und tippe danach auf
Die Effekte werden hinzugefügt, wenn du einen Clip oder ein Foto aufnimmst.

Tippe auf "Abbrechen", wenn eine AR-Umgebung entfernt werden soll, sodass der Effekt bei der nächsten Aufzeichnung nicht hinzugefügt wird.